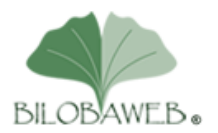

## Procédure de réservation d'hébergement et de nom de domaine.

Pour cette procédure vous aurez besoin de :

- Votre carte bleue pour réserver l'hébergement
- D'avoir choisi le nom de domaine pour le site web de votre entreprise.

## <u>1 - Choix du nom de domaine</u>

Voir les conseils sur : https://www.webrankinfo.com/dossiers/debutants/choix-nom-de-domaine

Mais en résumé :

Plus il est court, mieux c'est.

Il faut qu'il soit facile à retenir, à prononcer, à orthographier.

Uniquement des minuscules, pas de lettres accentuées, pas d'espace, les chiffres sont possibles mais à éviter.

Si vous voulez un espace, utilisez le tiret (celui avec la touche du 6) mais il n'est pas obligé de séparer 2 mots, on peut les attacher.

Par exemple entreprisemozart.fr est possible mais entreprise-mozart.fr aussi

Pour une entreprise française, le .fr est recommandé mais le .com est également possible.

Insérer votre métier dans le nom de domaine peut être un plus. Si vous êtes plombier, plombiermozart.fr est intéressant ou plombiermozart.fr

Vous pouvez tester la disponibilité sur https://www.1and1.fr/noms-de-domaine#stage

Vous pouvez également m'appelez pour un conseil au 06 89 31 70 47

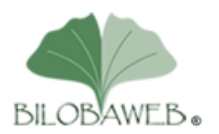

# 2-Réservation de l'hébergement et du nom de domaine

Cliquez sur le lien ci-dessous

http://www.1and1.fr/hebergement-web?kwk=19591495&ac=OM.FR.FR930K244549B7030a

Choisir BASIC, cliquez sur le bouton jaune Continuer

| <b>BASIC</b><br>Parfait pour les sites Web<br>dynamiques |
|----------------------------------------------------------|
| 12 mois à<br>€ HT/mois <sup>1</sup><br>(1,20 € TTC)      |
| Continuer >                                              |

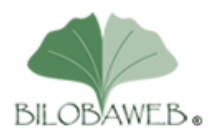

Cliquez sur le bouton bleu Continuer à droite de « Basic » ajouté au panier

| rée                           | z vous-même votre site Web                                                                                        |                                              |
|-------------------------------|----------------------------------------------------------------------------------------------------|----------------------------------------------|
| <b>1&amp;</b><br>6,9          | <b>1 MyWebsite Perso</b><br>9 € HT/mois⁵                                                                          |                                              |
| $\checkmark$                  | Éditeur avec fonction glisser-dépos                                                                               | ser                                          |
| ✓                             | Affichage optimisé automatiqueme<br>et tablettes                                                                  | ent pour smartphones                         |
| ✓                             | Accès à la bibliothèque d'images                                                                                  | 1&1                                          |
|                               | Ajouter 🕨                                                                                                    |                                              |
| 30 jou<br>factura<br>frais de | rs d'essai gratuit, puis 6,99 € HT/mois (8,39<br>ation de 1 mois. Durée minimale d'engageme<br>e mise en service. | 9€TTC). Période de<br>ent de 12 mois. Pas de |

#### Saisir un nom de domaine

| Sélection > Par | ier 🗲 Compte              | > Paiement                        | > Confirmation                                   |       |                        |                 |          |
|-----------------|---------------------------|-----------------------------------|--------------------------------------------------|-------|------------------------|-----------------|----------|
|                 | réservez votr<br>Offre sp | E NOM DE DOM<br>D <b>éciale</b> : | IAINE DÈS MAINTENANT !<br>: <b>bénéficiez d'</b> | '1 an | gratuit en             |                 |          |
|                 | réserva                   | nt votr                           | e domaine ma                                     | ainte | nant !                 | Votre sélection | <b>.</b> |
|                 | Saisissez ici             | l'adresse In                      | ternet que vous désire                           | 2Z    | Rechercher >           | 1&1 Basic       |          |
|                 |                           |                                   |                                                  |       | Continuez sans domaine |                 |          |
|                 |                           |                                   |                                                  |       |                        |                 |          |

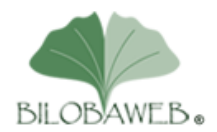

### Exemple : www.entreprise-mozart.fr

| Sélection                                                                                                    | > Pani | er ゝ | Compte  | >     | Paiement | >   | Confirmation |           |                    |     |           |  |
|----------------------------------------------------------------------------------------------------|--------|------|---------|-------|----------|-----|--------------|-----------|--------------------|-----|-----------|--|
| réservez votre nom de domaine dès maintenant :<br>Offre spéciale : bénéficiez d'1 an gratuit en<br>réservant votre domaine maintenant ! |        |      |         |       |          |     |              |           | Votre sélection    | ÷   |           |  |
|                                                                                                    |        | ww   | w.entre | rise- | mozart   | .fr |              |           | Rechercher 🕨       |     | 1&1 Basic |  |
|                                                                                                    |        |      |         |       |          |     |              | <u>Co</u> | ntinuez sans domai | ine |           |  |

### Cliquez sur le bouton jaune Rechercher

► Si le nom de domaine est disponible, cliquer sur le bouton jaune Choisir, sinon rechercher un autre nom de domaine et quand vous en trouvez un de libre, cliquez sur le bouton jaune Choisir

| Sélection > Panier > Compte > Paiement | > Confirmation |             |          |
|----------------------------------------|----------------|-------------|----------|
|                                        |                |             |          |
| Nom de domaine <mark>dispon</mark>     | ible !         |             |          |
| entrerise-mozart.fr                    | enregistrer    | Votre sé    | ection 📜 |
|                                        |                | 1&1 Basi    | 5        |
| Nouvelle recherche:                    |                | entrerise-  | Choisir  |
| entrerise-mozart.fr                    | Re             | echercher 🕨 |          |

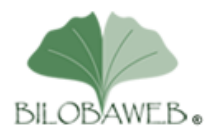

Formation Web et Infographie

Ne rajoutez pas d'option, cliquez simplement sur le bouton jaune Choisir

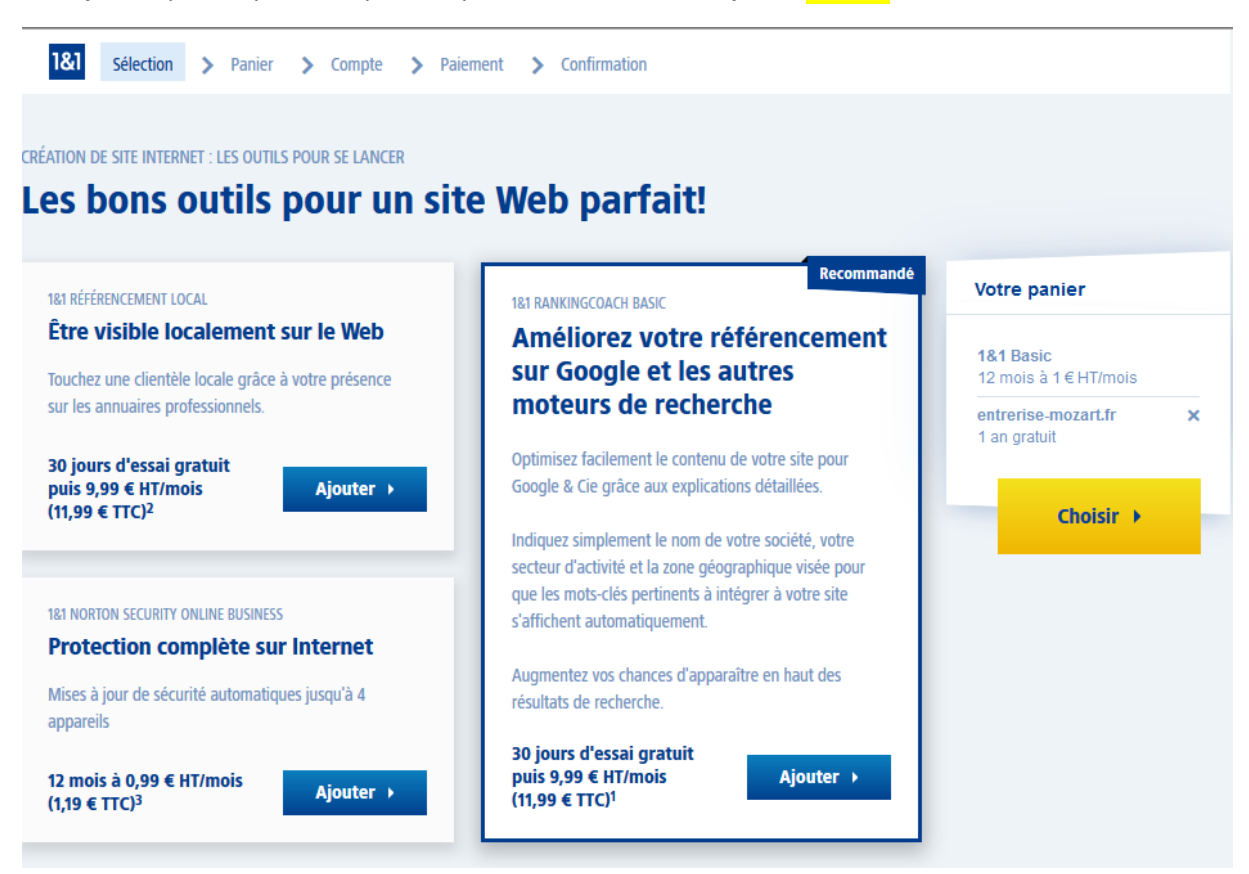

Ne rajoutez toujours rien, en bas de cette page cliquez sur le bouton jaune Continuer

| 1&1         Sélection         Panier         Compte                                          | > Paiement > Confirmation                                                 |                            |                                                                                                    |
|----------------------------------------------------------------------------------------------|---------------------------------------------------------------------------|----------------------------|----------------------------------------------------------------------------------------------------|
|                                                                                              |                                                                           |                            |                                                                                                    |
| Votre panier                                                                                 | Prix/durée                                                                | Total                      | Votre panier                                                                                                    |
| <b>1&amp;1 Basic</b><br>Des possibilités infinies pour vos projets<br>Web                    | 12 mois à 1 € HT/mois<br>puis 5 € HT/mois<br>Vous économisez 48 €         | <b>1 € HT</b><br>(1 x 1 €) | À payer 1,00 € HT<br>aujourd'hui (1,20 € TTC)                                                                                                    |
|                                                                                              | Votre durée<br>d'engagement 12 mois -                                     |                            | Vous 57,99€<br>économisez                                                                                                    |
|                                                                                              | (Facturation : mensuelle)                                                 |                            | Garantie 30 jours « satisfait<br>ou 100 % remboursé »                                                                                                    |
| entrerise-mozart.fr<br>GRATUIT les 12 premiers mois à compter<br>de la souscription initiale | <b>1 an gratuit</b><br>puis 9,99 € HT/an<br>Vous économisez <b>9,99 €</b> | 0 € HT                     | Vous pouvez tester votre pack<br>1&1 pendant 30 jours, en toute<br>tranquillité ! Si le produit ne<br>vous convient pas vous pouvez<br>simplement le résilier depuis |
| Supprimer                                                                                    | (Facturation : 1 an payable d'avance)                                     |                            | l'Espace Client 1&1. Nous vous<br>reversons les frais<br>occasionnés.                                                                                                |
| Ajouter des domaines 🕨                                                                       |                                                                           |                            | Plus d'information                                                                                                    |

BILOBAWEB 35 bis sente du bras Paris 95530 La frette sur Seine Téléphone. : 06 89 31 70 47 Email : patrick.letor@bilobaweb.fr Siret : 513 761 163 00015 APE : 6202A Déclaration d'activité de prestataire de formation enregistrée sous le numéro : 11 95 05357 95, auprès du préfet de région d'Ile-de-France Membre d'une Association Agrée – Le règlement des honoraires par chèques est accepté

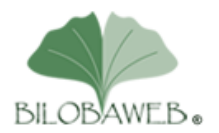

Formation Web et Infographie

Vous êtes surement un nouveau client pour 1&1, alors cliquer sur le bouton jaune Créer votre compte

| &1 Sélection > Panier > Compte > | Paiement > Confirmation |                                                                      |
|----------------------------------|-------------------------|----------------------------------------------------------------------|
|                                  |                         |                                                                      |
| Déià client ?                    | Nouveau client ?        | Votre panier                                                         |
| Connectez-vous dès maintenant.   |                         | 1&1 Basic                                                            |
| Identifiant*                     |                         | entrerise-mozart.fr                                                  |
| Numéro client ou domaine         | Créer votre compte b    |                                                                      |
| Mot de passe*                    | creer voire compre      | Å payer         1,00 € HT           aujourd'hui         (1,20 € TTC) |
|                                  | - ou -                  |                                                                      |
| Mot de passe oublié ?            | Payer avec PovPo        | Vous 57,99€<br>économisez                                            |
| Se connecter 🕨                   |                         | Garantie 30 jours « satisfait<br>ou 100 % remboursé »                |
|                                  |                         | Vous pouvez tester votre pack<br>1&1 pendant 30 jours, en toute      |

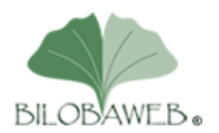

Formation Web et Infographie

► Saisissez vos informations personnelles, mémorisez bien votre mot de passe car nous en aurons besoin plus tard.

Cliquez sur le bouton jaune Continuer en bas de la page

| 1&1 Sélection > Panier > Compte > Paiement > Confirmation |                                                                                                    |
|-----------------------------------------------------------|----------------------------------------------------------------------------------------------------|
|                                                           |                                                                                                    |
| Informations personnelles                                 | Votre panier                                                                                                    |
|                                                           | 1&1 Basic                                                                                                    |
| Saisissez vos coordonnées :    Professionnel  Particulier | entrerise-mozart.fr                                                                                                    |
| Nom de votre entreprise ou association* Entreprise Mozart | À payer 1,00 € HT<br>aujourd'hui (1,20 € TTC)                                                                              |
| Civilité* M.                                              | Vous 57,99€<br>économisez                                                                                                  |
| Prénom* Nom*                                              | Garantie 30 jours « satisfait                                                                                              |
| Albert Machepro Adresse* 35 rue Tabaga                    | ou 100 % remboursé »<br>Vous pouvez tester votre pack<br>1&1 pendant 30 jours, en toute<br>tranquillité ! Si le produit ne |
| Complément d'adresse                                      | vous convient pas vous pouvez<br>simplement le résilier depuis<br>l'Espace Client 181 Nous vous                            |
| Zone industrielle, lieu-dit, BP, étage, etc. (facultatif) | reversons les frais<br>occasionnés.                                                                                        |
| Code postal* Ville*                                       | Plus d'information                                                                                                    |
| 75001 Paris                                               |                                                                                                    |
| Pays                                                      | MOIS<br>POUR<br>ESSAYER                                                                                                    |
| France                                                    | ****                                                                                                    |
| Adresse email*                                            |                                                                                                    |
| mozart@gmail.com                                          | Besoin d'aide?<br>0987 671 325 i                                                                                           |

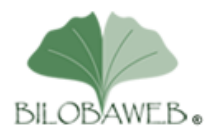

Saisir vos informations de paiement puis cliquez sur le bouton jaune Valider votre paiement

| Sélection > Panier > Compte > Paiement > Confirmation |                                                                                                    |
|-------------------------------------------------------|----------------------------------------------------------------------------------------------------|
| Choisissez votre mode de paiement                     | Votre panier                                                                                                    |
| Carte bancaire Prélèvement automatique PayPal         | 1&1 Basic<br>entrerise-mozart.fr                                                                                                    |
| Numéro de carte*                                      | À payer 1,00 € HT<br>aujourd'hui (1,20 € TTC)                                                                                                    |
| Cryptogramme visuel* (Où le trouver ?)                | Vous 57,99€<br>économisez                                                                                                    |
| Mois d'expiration*   V                                | Garantie 30 jours « satisfait<br>ou 100 % remboursé »<br>Vous pouvez tester votre pack<br>1&1 pendant 30 jours, en toute<br>tranquillité ! Si le produit ne |
| * Champs obligatoires.                                | vous convient pas vous pouvez<br>simplement le résilier depuis<br>l'Espace Client 1&1. Nous vous                                                            |

Après ces étapes, vous allez recevoir plusieurs emails vous indiquant que votre commande est acceptée et que votre compte client a été créé. Cela peut durer entre 30 minutes et 2 heures.

Une fois tous ces mails positifs reçus, rendez-vous dans votre espace client https://www.landl.fr/login

| 🜈 0970 808 911 joignable 24h/24, 7j/7 →                                                        |                                                                            | + FR Digital                      | Guide Recommandation  | Assistance & Contact      | Espace Client |
|------------------------------------------------------------------------------------------------|----------------------------------------------------------------------------|-----------------------------------|-----------------------|---------------------------|---------------|
| 1&1 Noms de Domaine Sites Int                                                                  | ernet Hébergement Web                                                      | Serveurs Email Offi               | ce Boutiques en ligne | Marketing Sécurité        | ۹             |
| 1&1 Recommandation                                                                             | Se connecter                                                               |                                   |                       |                           |               |
| Nouvelle annee, nouvelles<br>opportunités : en 01/18<br>seulement, bénéficiez d'un bonus       | Espace Client                                                              | Boutique Clier                    | nt Webmail            |                           |               |
| de 10 € en plus de votre<br>commission habituelle pour votre<br>première recommandation valide | Identifiant                                                                | Mot de passe                      | e vos                 | emails, contacts et rende | Z-            |
| et touchez jusqu'à 160 €!*                                                                     |                                                                            | ж                                 | • <u>votr</u>         | re espace de stockage     |               |
| <b>2018</b>                                                                                    | Numéro de client ,<br>nom d'utilisateur 1&1<br>(adresse email) ou nom de ( | <u>Mot de passe ou</u><br>domaine | blié ?                |                           |               |
|                                                                                                | Vous n'êtes pas encore clie<br>Devenez client et bénéficiez (              | nt?<br>de nos offres.             | Connexion             |                           |               |
| Hotline                                                                                        |                                                                            |                                   |                       |                           |               |

Dans identifiant, saisissez votre numéro de client et dans mot de passe saisissez votre mot de passe, puis cliquez sur le bouton bleu Connexion

Si vous arrivez à vous connecter, c'est que tout c'est bien passé.

Vous pouvez alors m'envoyer votre numéro de client et votre mot de passe afin que je mette en ligne le site modèle que l'on modifiera lors de la formation : contact@bilobaweb.fr